# 2020 桃園合唱藝術節工作坊線上版 Jitsi Meet 使用說明

使用電腦開啟 Jltsi Meet:

直接以瀏覽器開啟 https://meet.jit.si/ 搜尋您收到的課程會議室名稱,即可進入。

#### 使用手機需下載 Jitsi Meet APP:

Apple APP Store: https://apps.apple.com/us/app/jitsi-meet/id1165103905

Google Play: https://play.google.com/store/apps/details?id=org.jitsi.meet

\*因手機版相較於電腦網頁版簡化,因此將以電腦網頁版為主來說明使用方法\*
上課前一日學員將收到課程會議室網址,課前一小時以簡訊通知會議室密碼,報到時間為上課前半小時,請學員預留時間,工作人員將引導您做好課前準備,使課程順利進行唷!

有空時,建議先行進入測試用會議室,試試看 Jitsi Meet 的各項功能。 測試會議室名稱: 2020VFTY\_test / 測試用會議室網址: <u>https://meet.jit.si/2020VFTY\_test</u>

#### 一、進入 Jitsi Meet

打開電腦網頁,輸入由簡訊和 email 傳給您的課程專屬會議室網址。開啟會議室畫面後,輸入「密碼」 進入會議室。若進去為英文頁面,可點右下角「, setting」,選「 more」將語言更改為 「Chinese(Taiwan)」。※手機 APP 之語言與手機系統使用語言相同,無法自 APP 中更改。

### 二、更改參與者名稱

為確認參與學員,並且使老師方便與學員互動,請點右下角「<sup>:</sup>,選擇「<sup>(2)me</sup>」,設定您的 顯示名稱。請填報名時的全名。

※使用手機 APP 者更改顯示名稱方式:請先退出會議室、回到 Jitsi Meet 主畫面。請點選左上角「

|     |                | Profile      |                |
|-----|----------------|--------------|----------------|
|     |                | Display name |                |
| 遐埕「 | \$<br>Settings | John Doe     | , 龄、你把夕時的今夕即司。 |
| 送1半 |                |              | 」期八芯報石时时主石即り。  |

#### 三、文字互動

學員點選左下角「**口**」,將跳出對話欄,學員可於對話欄中互動交談唷!若課程進行中有疑問,請 學員於對話欄中寫下問題,工作人員將會整理後,於 QA 時間交由老師答覆。

## 四、發言

因學員至多為 50 人,為維持課程秩序,QA 時間需發言時,請點左下角「 🛄」 舉手發言,欲發言的 符號將顯示於您的視窗中,工作人員將通知老師,老師同意後學員可開啟麥克風發言!

選單中。 ※手機 APP 的舉手功能,於畫面右下角「

五、關於麥克風

課程進行中,為確保學員收看時的聲音品質,工作人員將關閉所有學員之麥克風,經老師指示或是

QA 時間需要發言時,學員點下方「 Solary 家克風符號,開啟您的麥克風發言。